# iBoo-4 系列炉温跟踪仪

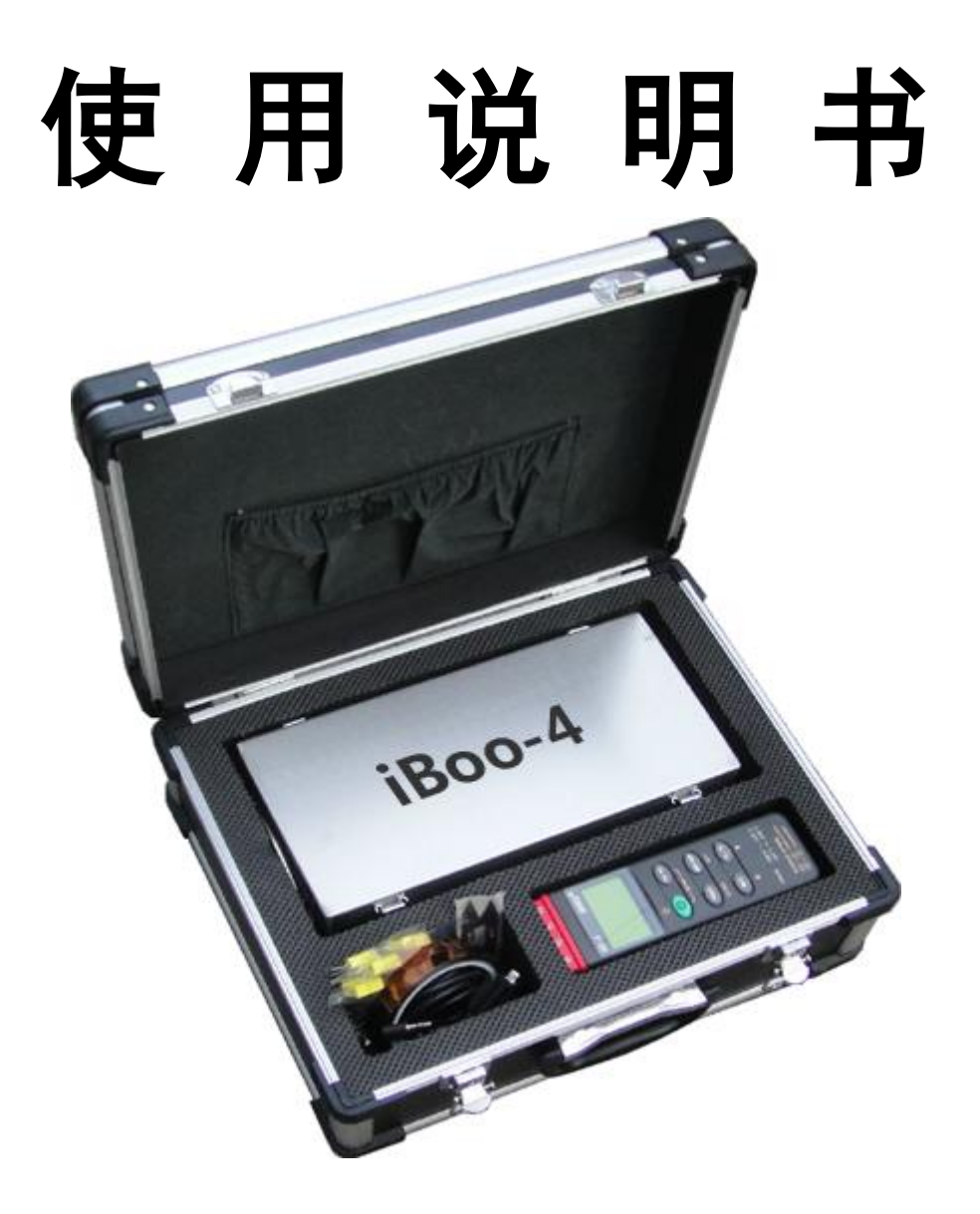

iBoo 炉温跟踪仪中国营销中心

|   | 前言             |
|---|----------------|
| — | 概述             |
| _ | 开箱及检查·····     |
|   | 2.1 开箱注意事项     |
| Ξ | 技术特性           |
| 四 | 操作及使用方法······  |
|   | 4.1 炉温跟踪仪本机的操作 |
|   | 4.2 仪器连接到计算机   |

|   | 4.1 炉温跟踪仪本机的操作       | 5   |
|---|----------------------|-----|
|   | 4.2 仪器连接到计算机         | 7   |
|   | 4.3 下载数据到计算机······   | 8   |
|   | 4.4 测试数据分析及处理 ······ | 10  |
|   | 4.5 报表的预览及打印         | 12  |
| 五 | 可选备件                 | 13  |
| 六 | 故障分析与排除              | 13  |
| 七 | 保养及维修                | 14  |
|   | 装箱单·····             | 15  |
|   | 合格证······            | 16  |
|   | 保修卡                  | 176 |
|   |                      |     |

# 

3

4

4

4

5

6

### 前 言

#### 欢迎您购买以及使用台湾 iBoo-4 系列炉温跟踪仪

#### 声明

未经本公司预先的书面许可,此文档不得被影印,复制或翻译成它国语言。 此文档中的内容我公司有权修订而不做另行通知。

本说明书中部分图片是示意图,仅供参考,若图片与实物不符,以实物为准。 **厂商的保证** 

在仪器的维修由我公司或由代理商指派专业人员完成,且仪器的使用严格按照使用说明书操作的前提下,我公司仅对仪器的安全性、可靠性以及性能方面的 后果负责。

我公司向用户保证,从购买发送之日起 12 个月内为保修期。在保修期内, 本公司免费为用户进行故障维修,若设备表面损坏将不被修复或更换。

此保证不包括因外部原因造成的损失或损坏,如雷击、地震、盗窃、不当使 用或滥用、改装设备造成的损坏也不包括在内。

由于假冒泛滥,请认准正品,只有正品才能享受完善的售后服务保障。

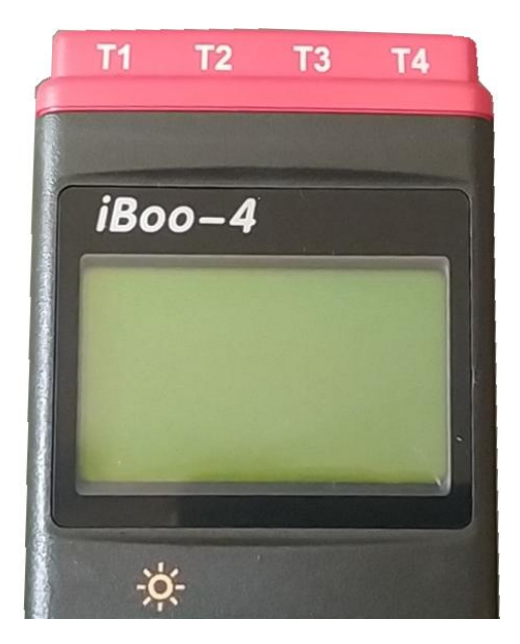

iBoo-4 为正品标识

# 一 产品概述

iBoo-4 系列炉温跟踪仪为台湾 iBoo 公司产品。该仪器可以同时对 4 个通道 (每通道可记录和贮存 16000 个数据)的温度进行数据采集及存储。并可以下载 数据到计算机,使用我公司提供的专业数据分析处理软件对数据进行分析、处理 及打印。本产品主要用于各种烘炉和烘道内的温度的测试、分析,辅助用户进行 设备及工艺的改进,达到提高生产效率、保证产品质量、节约运行成本、满足环 保要求的目的。

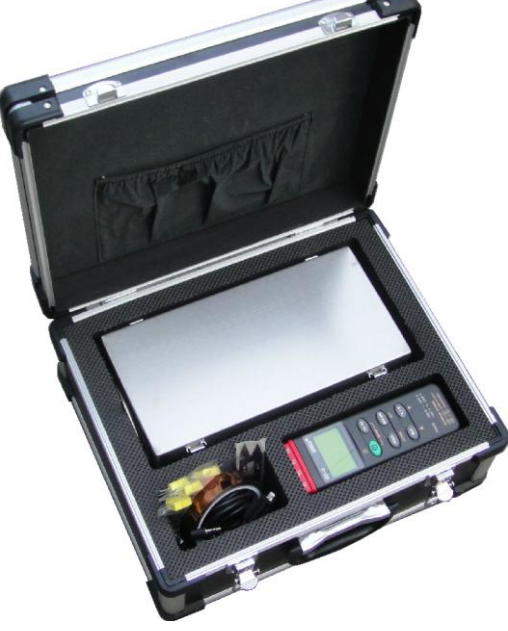

#### 图 1 炉温跟踪仪装箱图

### 二 开箱及检查

#### 2.1 开箱注意事项

1、用户在使用本仪器前,须详细阅览本说明书。

2、用户在打开包装后,应详细检查仪器是否有因运输而导致的损坏。

4、用户应在本仪器所给出的仪器参数范围内进行仪器操作。

5、凡因操作人员或非操作人员违规操作,而导致的仪器损坏,本公司将不承担 任何责任。

6、本仪器在保修期内出现故障,用户应该及时与代理商联系,以取得代理商对 产品的维护及技术支持。

## 三 技术特性

| 产品型号                            | iBoo-4 (150)        | iBoo-4 (300)            | iBoo-4 (500)     |  |
|---------------------------------|---------------------|-------------------------|------------------|--|
| 通道数                             | 4 通道                | 4 通道                    | 4 通道             |  |
| 传感器                             | K型 热电偶              | K型 热电偶 K型 热电偶           |                  |  |
| 精度                              | 0.5%                | 0. 5%                   | 0. 5%            |  |
| 使用温度                            | 150℃以下              | 300℃以下                  | 500℃以下           |  |
| 单次使用时间                          | 1 小时                | 1 小时                    | 1 小时             |  |
| 保温箱大小                           | 70*150*240          | 100*140*280             | 150*180*350      |  |
| 使用                              | 塑胶涂装                | 粉末涂装、油漆涂装               | 不粘涂料涂装           |  |
| 取样速率 1s, 2s, 3s, 4s<br>可以由用户选择设 |                     | s, 5s, 6s, 10s, 1<br>置。 | 20s, 30s, 1min等, |  |
| 内存                              | 每通道可记录和贮存 16000 个数据 |                         |                  |  |
| 电池                              | 9V 层叠电池             |                         |                  |  |
| 电脑要求                            | W                   | indows XP, win7, wi     | n10 等            |  |

## 四、操作及使用方法

#### 4.1 炉温跟踪仪仪器本机的操作

1 开/关机

绿色开机按钮:按下该按钮打开仪器,按下并持续3秒完成关机操作。

2 记录数据

按下"REC"键,记录仪开始记录数据,再按一下,停止记录,并且保存数据,可以连接电脑下载数据。

3 ℃/℉ 切换

在开机状态下,通过"℃/°F"按钮来选择测试单位℃或°F。使用分析软件 时必须选择单位℃。

4 数据保持

用户可以通过该按 HOLD 键保持仪器当前的温度显示。在 HOLD 模式下, "MAX/MIN""T1-T2"和"℃/下"按钮不可操作。

5 温差测量模式

按下"T1-T2"按钮,进入温差测量模式,在显示屏上显示"1-2"符号,在

屏幕左侧 T1 与 T2 的差值。

6 清除数据

在关机状态下,同时按"REC"和开机键 5 秒钟,此时显示屏显示"CLR" "SURE 5",5 秒后记录仪中的数据全部被清除。

7 仪器时钟设置

1) 在关机状态下,同时按开机键和 "T1-T2" 键进入设置界面,显示屏显示 SET。

2) 然后按"HOLD"键。

3) 按"▲和▼"上/下键来调整时间,按"HOLD"键来选择其他项目,调 整顺序是年-月-日-小时-分钟,然后按"HOLD"键完成设置。

#### 8 采样时间设置

1) 在关机状态下,同时按开机键和 "T1-T2" 键进入设置界面,显示屏显示 SET。

2) 然后按"MAXMIN"(INTV)键。

3) 按"▲和▼"上/下键来调整时间间隔大小,按"MAXMIN"(INTV)键选择调整分钟或秒,再按"MAXMIN"(INTV)键完成设置。

#### 9 "MIX/MIN" 模式

按"MIX/MIN"按钮进入"MIX/MIN"模式,在此模式下,温度最大值和 最小值被同时保存在记录仪中,并根据新采样到的温度数据来不断更新最大值和 最小值。显示屏显示"MIX"符号时,显示温度最大值;再按一下该按钮,显示 屏显示"MIN"符号,显示屏显示温度最小值;再按一下"MIX""MIN"同时 闪动,所有数据被保存,并读取当前数据。在该模式下,"℃/℉"为不可操作。 按"MIX/MIN"两秒退出该模式。

10 电池

当显示屏上显示电池标志时,说明电池电量不足应更换新电池。

11 自动关机

在开机状态下,30分钟内不进行任何操作或与 RS232 没有通讯,记录 仪将自动关机。记录仪的缺省设置为自动关机。在关机状态下,"HOLD"键与 开机的绿键一起按,仪器设置为不自动关机。

#### 重要提示!

炉温跟踪仪放入隔热箱后,必须把保温箱的盖子盖好才能进炉。出炉后把仪 器从隔热箱内拿出进行数据处理。下次使用前隔热箱必须充分冷却,拿出隔热箱 内的吸热块可以加速仪器冷却。

#### 4.2 仪器连接到计算机

按下仪器电源开关,保持开机状态,数据线连接仪器的数据口和电脑。

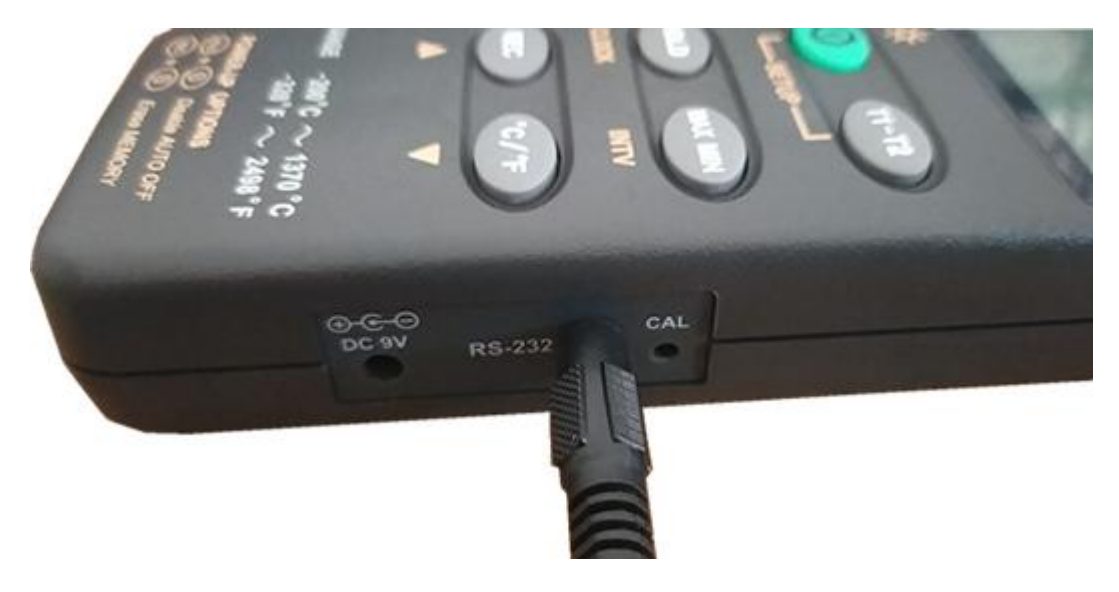

#### 图 1 数据线连接仪器和电脑

运行软件"iboo",软件启动后,点击左上角文件栏下拉框的下载数据,

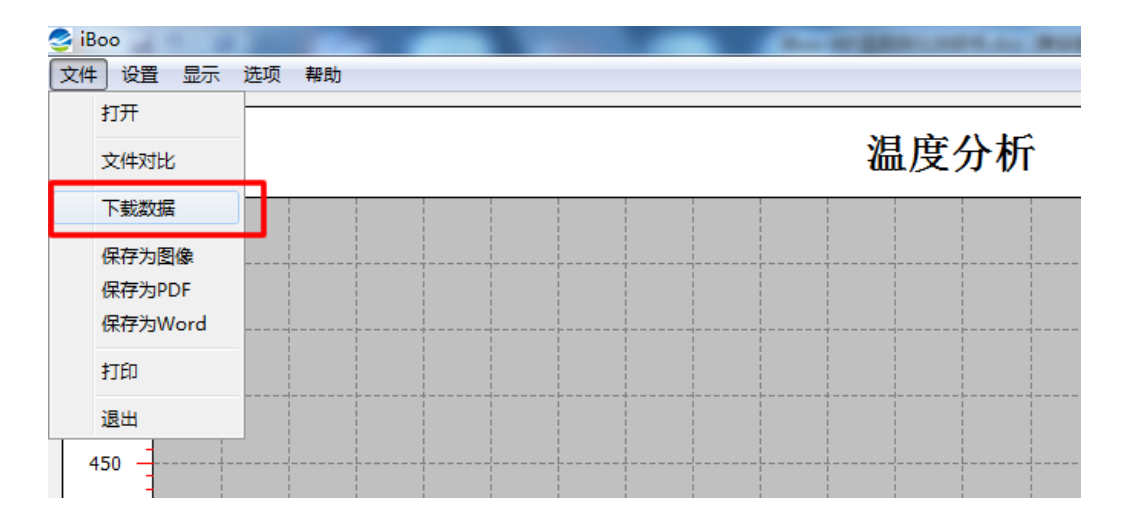

#### 图 2 仪器连接好后准备下载数据

点击下载数据出现如下画面:

这里注意,如果软件屏幕显示"没有连接",出现这种情况,一般是数据线没有插好,或者说连接驱动没有装好,请安装连接驱动。

| ≌iboo-4                                           |                                |                       |                                                      |
|---------------------------------------------------|--------------------------------|-----------------------|------------------------------------------------------|
| 文件(Ⅳ) 在线显示(₩)                                     | 数据下载(X) 查看(Y) 窗(               | □(Z)                  |                                                      |
| 🗠 🔒 📇 歴 🗈                                         | 🗉 🔳 🤣                          | СОМ18 🗸               |                                                      |
| T1 T2 T3 T4                                       | 📲 Real-Time Gra                | ph                    |                                                      |
| iBoo炉温跟踪仪                                         | 🎬 📑 🗙 🗶 T 💻                    | 💾 🛛 Undo Zoom         | plit Graph Option Y Axis                             |
| O T1 °C T3 °C                                     | Start Time                     | Rate 01 V01 V mm      | <sup>SS</sup> Data No. 0 Show MAX/MIN on             |
| T2 în T4 în                                       | 283.1@上午 11:08:18              |                       |                                                      |
| к ———— ———                                        | 300 T1                         | T2                    | T3 T4                                                |
|                                                   |                                |                       |                                                      |
| *                                                 | 250                            |                       |                                                      |
| <b>0 T1-T2</b>                                    | 200                            |                       |                                                      |
| SETUP                                             |                                |                       |                                                      |
| HOLD MAX MIN                                      | 150                            |                       |                                                      |
| CLOCK INTV                                        | 100                            |                       |                                                      |
| REC °C/'F                                         |                                |                       |                                                      |
|                                                   | 50                             |                       |                                                      |
| RANGE -200°C ~ 1370°C                             | 0                              |                       |                                                      |
| POWER-UP OPTIONS                                  | 11:08:00                       | 11:08:30              | 11:09:00 11:09:30                                    |
| () + () Dealer AUTO OFF<br>() + () Ensure AELMORY | 27 Sun Jan 2013                | Time                  |                                                      |
|                                                   | T1 MAX                         | MIN                   | AVG XXX,X                                            |
|                                                   | T2 MAX                         | MIN                   | AVG XXX.X                                            |
|                                                   | ТЗ МАХ                         | MIN                   | AVG ***.*                                            |
|                                                   | T4 MAX                         | MIN                   | AVG XXX.X                                            |
|                                                   | T2 MAX  <br>T3 MAX  <br>T4 MAX | MIN  <br>MIN  <br>MIN | AVG Kess *<br>AVG Kess *<br>AVG Kess *<br>AVG Kess * |

图 3 仪器与计算机正常连接

4.3 下载数据到计算机

| 🛂 iboo-4 | Ļ       |                 |                |
|----------|---------|-----------------|----------------|
| 文件(V) 7  | 在线显示(W) | 数据下载(X) 查看(Y) 窗 | [](Z)          |
| ۽ 🔒 🗠    | 🖲 🗓 🚃   | 下载数据(Y)         | СОМ19 🗨        |
| T1 T2    | T3 T4   | 仪器设置(Z)         |                |
|          |         |                 |                |
| iBoo炉    | 温跟踪仪    | Start Time      | Samoling 00 -0 |
| <br>τ2 ℃ | T4 °C   | 296.4@10:53:07  | T2             |
| К        |         | 250             |                |

图 4 仪器与计算机正常连接后点击下载数据

选择菜单数据下载中的下载数据,我们点击下载数据菜单, 出现如下窗口:

| 🎟 数据正在下载中 🛛 🔀  |      |  |  |  |  |
|----------------|------|--|--|--|--|
| bytes received | 960  |  |  |  |  |
| total bytes    | 2432 |  |  |  |  |
|                |      |  |  |  |  |
| 图 5 数据下载中      |      |  |  |  |  |

下载完成后,软件左侧会出现数据列表,仪器可以记录多组数据,根据你测试时间来选择你要保存的数据。

| 1 | a iboo-4     |              |               |        |       |      |                                   |  |
|---|--------------|--------------|---------------|--------|-------|------|-----------------------------------|--|
| 2 | と(牛(         | V) 在线显       | 示(W) 数        | 据下载(X) | 查看(Y) | 窗    | □(Z)                              |  |
| Q | ≥            | <b>.</b> A I | È 🔛 🕨         | 🗉 🧶    |       |      | СОМ19 🗨                           |  |
| 1 | 1 <u>2</u> ( | DataLogge    | r             |        |       |      |                                   |  |
| Γ |              |              | Data S        | Sets   |       |      | 88 ga 💊 🖌 T 💻                     |  |
|   | Set          | DATE         | TIME          | Rate   | Nums  | Unil |                                   |  |
|   | 1            | 2021/5/9     | 10:59:28      | 00:02  | 27    | C    | Start Time 2021/5/9 11:10:38 Rate |  |
|   | 2            | 2021/5/9     | 11:10:38      | 00:02  | 52    | С    | 292.2@11:10:42                    |  |
|   |              |              |               |        |       |      | 200 T1                            |  |
|   |              |              |               |        |       |      | 300                               |  |
|   |              |              |               |        |       |      |                                   |  |
|   |              |              | 粉捉            | 「「三」   |       |      |                                   |  |
|   |              |              | <b>女人1/</b> 占 | 2745   |       |      | 250                               |  |

图 6 根据你的测试时间选择要下载的数据

点击软件左上角的保存按键, 图 7,保存数据

| ſ   |          | <b>b</b> 🕅 D | 🤌     |      |      | Сом19         |
|-----|----------|--------------|-------|------|------|---------------|
| 1   | 保存文件     | er .         |       |      |      |               |
| Set | DATE     | Data<br>TIME | Rate  | Nums | Unil | 88 83         |
| 1   | 2021/5/9 | 10:59:28     | 00:02 | 27   | c    | Start Time 20 |
| 2   | 2021/5/9 | 11:10:38     | 00.02 | 52   |      | 162.8@11:10:  |

点击保存文件按键进行数据保存

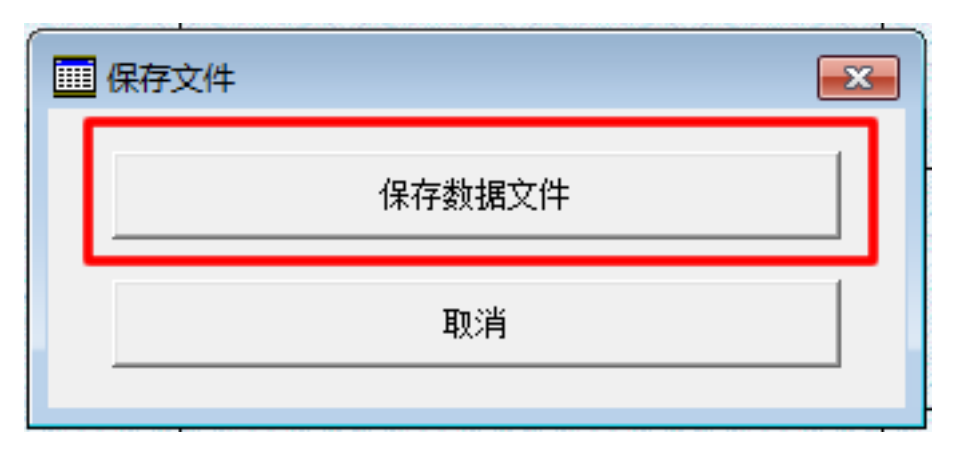

### 图8保存数据

这里会提示你选择保存目录还有起个文件名称,保存数据为 CSV 格式,如 下图:

| ·<br>                                                |                | ×         |
|------------------------------------------------------|----------------|-----------|
| ○○○○○○○○○○○○○○○○○○○○○○○○○○○○○○○○○○○○                 | 搜索 tools       | م         |
| 组织 ▼ 新建文件夹                                           | 8==            | • 🔞       |
| ★ 收藏夹                                                | 修改日期           | 类型        |
| 🚺 下载 🛛 🔋 temp                                        | 2021/5/9 11:02 | 文件夹       |
| 📃 桌面 👘 🐌 Template                                    | 2021/3/9 14:34 | 文件夹       |
| 1911 最近访问的位置                                         |                |           |
|                                                      |                |           |
|                                                      |                |           |
|                                                      |                |           |
|                                                      |                |           |
| ■ 文档                                                 |                |           |
|                                                      |                | •         |
| 文件名(N):                                              |                | •         |
| 保存类型(T): EXCEL file format(*.CSV,seperated by comma) |                | •         |
| ▲ 隐藏文件夹                                              | 保存(S)          | <b>取消</b> |

### 图 9 给数据选择保存目录和起名字

#### 4.4 测试数据分析及处理

数据下载完保存数据以后,可以关闭数据下载,回到软件的主界面,点击文件菜单,然后点击打开数据。

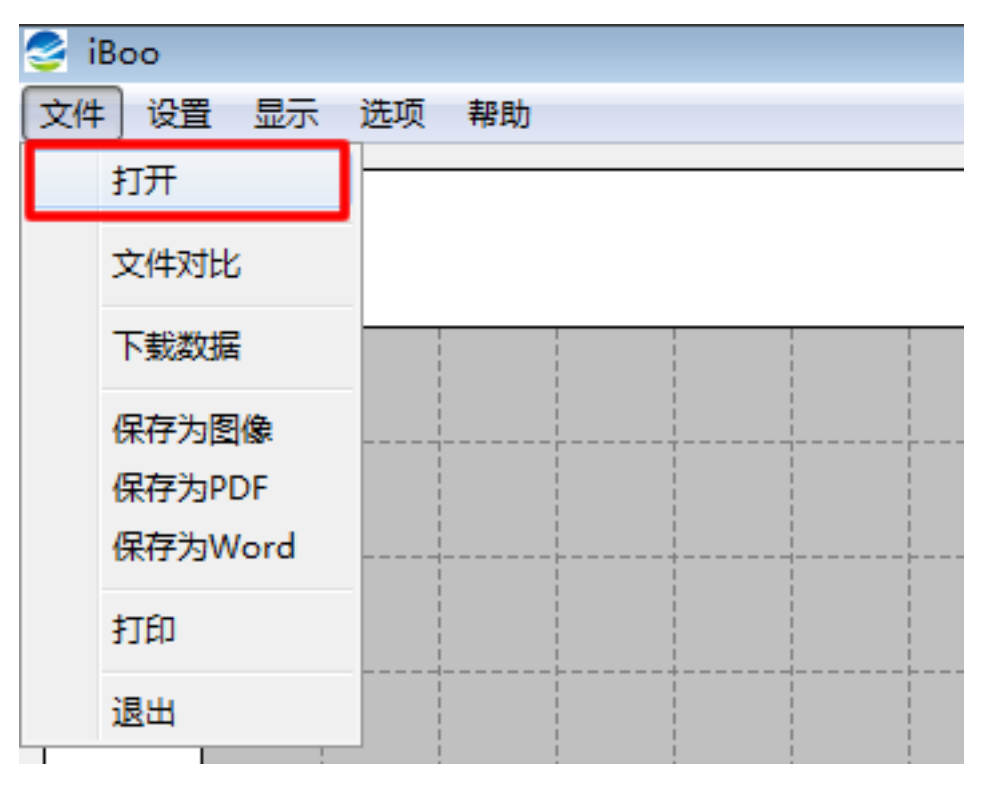

### 图 10 找到并打开下载并保存的数据

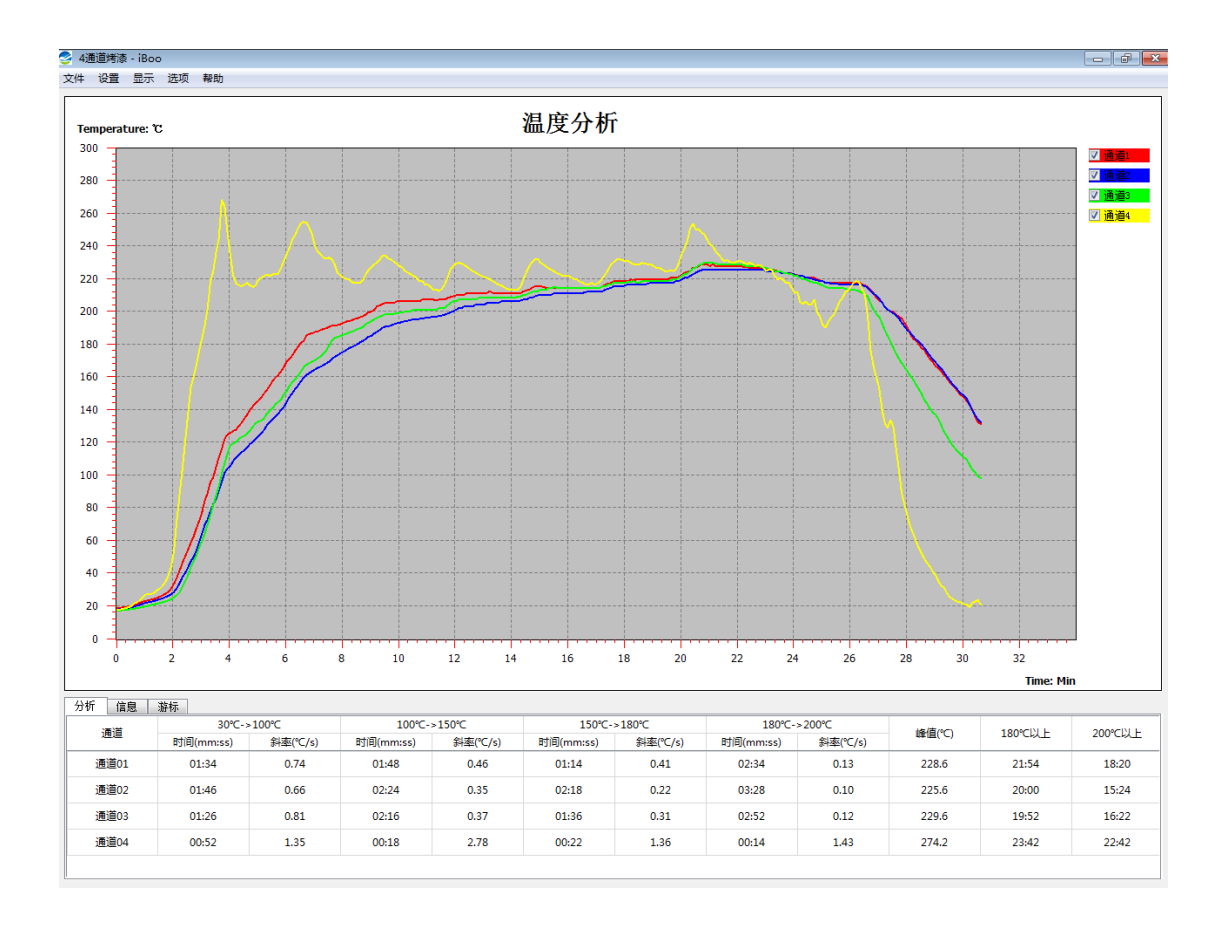

### 图 11 数据分析软件打开数据文件后出现的画面

关于数据的分析方法,点击软件 设置 菜单项的 分析项设置,设置完点击确定 即可。

| 会分析项设置                    |
|---------------------------|
| 温度曲线分段分析:                 |
| T1: 30 🚔 C                |
| T2: 100 🖹 C               |
| T3: 150 ⊕ ℃ T1            |
| T4: 180 🗦 C               |
| T5: 200 🗦 ී               |
| 温控线:大于温度(T)以上的时间S(分钟)     |
| T6: 180 🌻 ີ T7: 200 🚔 ີ C |
| 确定即消                      |

图 12 打开分析项设置进行工艺设置

### 4.4 报表的预览及打印

报表的打印,我们在设置好工艺参数后,就可以进行报表的打印了,我们点 击文件菜单下面的打印条目。**图 13 报表打印** 

| 2  | 4通道烤漆-iBoo                 |       |
|----|----------------------------|-------|
| 文件 | : 设置 显示                    | 选项 帮助 |
|    | 打开                         |       |
|    | 文件对比                       |       |
|    | 下载数据                       |       |
|    | 保存为图像<br>保存为PDF<br>保存为Word |       |
|    | 打印                         |       |
|    | 退出                         |       |

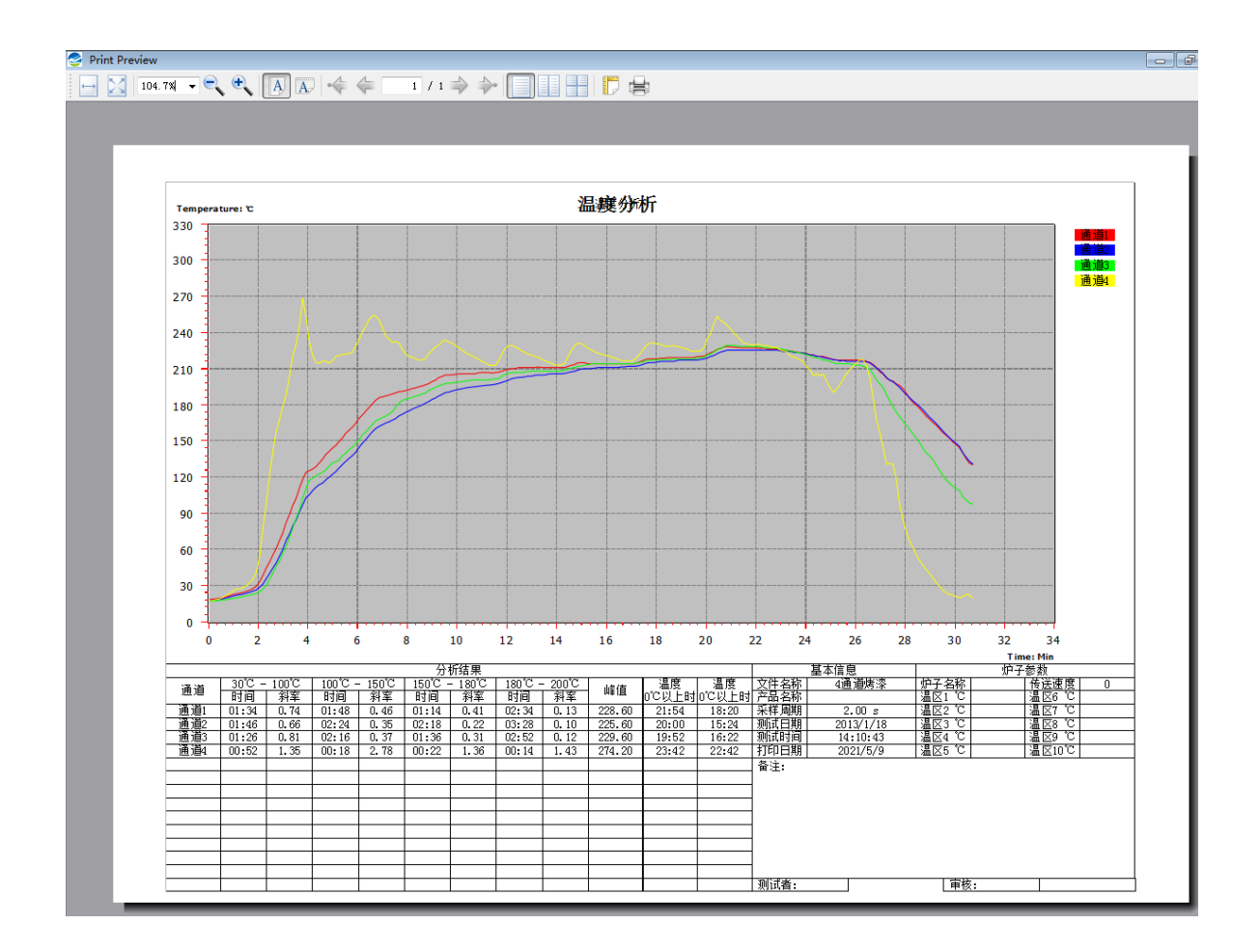

这时候出来报表的预览图,然后你就可以打印报表了。

# 五 可选备件

| 序号 | 名称、规格                 | 单位 | 定货号     |
|----|-----------------------|----|---------|
| 1  | K型热电偶(粘贴、夹子、<br>磁铁可选) | 根  | 01-2105 |
| 2  | 通讯电缆线                 | 根  | 01-2110 |
| 3  | 高温胶布                  | 卷  | 03-2107 |
| 4  | 保温箱                   | 个  | 01-2118 |

注: 备件属于易耗品,不在保修范围,如有需要请联系本公司购买

六 故障分析与排除

| 故障现象          | 原因分析        | 排除方法       |  |
|---------------|-------------|------------|--|
| 不能记录, 屏幕上 REC | 记录数据满       | 下载有用数据,清除内 |  |
| 闪烁            |             | 存          |  |
| 记录温度低         | 检查热电偶线插头处是  | 打开插头,重新连接  |  |
|               | 不是短路        |            |  |
| 数据无法下载        | 没有连接好       | 请检查数据线或者查看 |  |
|               |             | 驱动有没有安装好   |  |
| 仪器出炉过热        | 保温效果变差,或者保温 | 检查保温箱,进炉前仪 |  |
|               | 箱进炉前没有充分冷却  | 器充分冷却      |  |
| 记录的数据只有一半     | 电池耗尽,看屏幕上是否 | 打开仪器后盖更换电池 |  |
|               | 出现电池符号      |            |  |
| 数据出现较大偏差,或    | 检查热电偶是否有破损, | 更换新的热点偶    |  |
| 者少数据          | 出现破损会有这种情况  |            |  |

# 七 保养及维修

保养说明

1、该仪器出厂前,已使用标准信号进行标定,使用前一般不需要标定。

2、试验结束后,应从隔热箱中取出仪器,放置通风处,冷却后再放回机箱内。

3、仪器在暂不使用时,应放置在通风无阳光直射的环境下,以防电气部分故障,影响使用性能。

感谢您选购了 iBoo 炉温跟踪仪和服务, 用户享有十二个月的免费保修服务, 所有保修服务自发货日起即为生效。达到保修期后享有有偿维修服务。保 修服务不含以下内容:

1产品本身所配备的备件(电池、热电偶)属易耗品,不列为保修范围。

2 仪器设备因人为因素或未按规程操作及不可抗力(如地震等)因素造成损坏不属保修范围。

3 非正常条件下,对仪器进行了自行拆卸处理亦不属保修范围。

为了更好地保障您的权益,我们对服务做出如下说明: 1.我们希望通过不懈的努力达到用户对服务的绝对满意。 2.在节省费用的前提下,我们会为您提供专业化的高质量的服务。 3.在简化保修手续的同时,缩短对您的设备的维护时间。 4.我们的产品出厂时已经过严格检测,并提供适当期限的保修。 再次对您的选购表示感谢!

| 序号 | 名称       | 单位 | 数量 | 备注     |
|----|----------|----|----|--------|
| 1  | 炉温跟踪仪    | 台  | 1  | iBoo-4 |
| 2  | 数据下载分析软件 | 套  | 1  | U 盘    |
| 3  | 软件序列号    | 套  | 1  |        |
| 4  | 热电偶      | 根  | 4  |        |
| 5  | 通讯电缆线    | 根  | 1  |        |
| 6  | 隔热箱      | 个  | 1  |        |
| 7  | 高温胶布     | 卷  | 1  |        |
| 8  | 说明书      | 套  | 1  |        |

## 装箱单

请认准正品,唯有正品才能享受完善的售后服务保障。

15

| 产品合格证                                     |        |  |  |  |
|-------------------------------------------|--------|--|--|--|
| 产品名称                                      | 炉温跟踪仪  |  |  |  |
| 型号                                        | iBoo-4 |  |  |  |
| 出厂编号                                      |        |  |  |  |
| 生产日期                                      |        |  |  |  |
| 本产品经检验符合产品标准和产品技术要求。                      |        |  |  |  |
| <ul> <li>         ·<br/>·<br/>·</li></ul> |        |  |  |  |

| 保修卡                                                                                                    |        |  |  |
|----------------------------------------------------------------------------------------------------|--------|--|--|
| 产品名称                                                                                                    | 炉温跟踪仪  |  |  |
| 型号                                                                                                    | iBoo-4 |  |  |
| 出厂编号                                                                                                    |        |  |  |
| 生产日期                                                                                                    |        |  |  |
| 本产品自购买日起壹年的保用期内,对产品在正常使用<br>过程中所造成的损坏可送回我公司进行免费维修。<br>因为高温下的使用时间或温度超出设计要求或使用不<br>当造成设备损坏,使用方承担设备维修的材料费。<br>保用期后维修收材料费和维修工时费。                                       |        |  |  |
| ● 化 中 余<br>● 化 中 余<br>● 正品保证<br>以准iBoo<br>●<br>+<br>+<br>余<br>● 日<br>+<br>+<br>余<br>● 日<br>+<br>+<br>・<br>・<br>・<br>・<br>・<br>・<br>・<br>・<br>・<br>・<br>・<br>・<br>・ |        |  |  |